Collegarsi al seguente sito Internet - <u>https://nsis.sanita.it/NACC/accountprovisioningnsis/</u> Verrà visualizzata la seguente schermata

| Nuovo<br>Sistema<br>Informativo                  | Servizio di Registrazion                                                                                                    | ne       |
|--------------------------------------------------|----------------------------------------------------------------------------------------------------|----------|
| Registrazione<br>Hai dimenticato la<br>password? | Registrazione         Registrazione         Benvenuto nell'area di registrazione del Nuovo Sistema Informativo del Ministero della Salute (NSISS).         Per ottenere le credenziali di accesso al sistema Le viene richiesto di completare il form di registrazione on i suoi dati personali.         Poiché tali dati personali risulteranno successivamente non modificabili è pregato di controllarne l'esattezza prima di procedere.         Isuoi dati personali verranno utilizzati al solo scopo di identificazione e tracciatura delle attività ai sensi della legge sulla privacy 196/2003.         Durante la fase di registrazione è richiesta l'identificazione dell' Unità Organizzativa di appartenenza all'interno delle Unità Organizzative censite dal Ministero della Salute.         Qualora avesse difficoltà ad identificare l'Unità Organizzativa di appartenenza è pregato di contattare il nostro Help Desk al numero 06-4324393 prima di procedere con la registrazione.         Per informazioni e difficoltà di tipo tecnico-operative, è possibile chiamare l'Help Desk del Ministero della Salute al numero 06-4324393 nel seguente orario:         dal lunedi al venerdi: 8.00 - 18.00         Il servizio di Help Desk dispone di 6 linee RA.         A seguito dell'avvenuta registrazione, entrato nel sistema informativo NSISS, avrà la | <u> </u> |
|                                                  | possibilità di richiedere il profilo necessario per svolgere la sua attività.<br>Grazie per la collaborazione.<br>Registrazione<br>Soluzioni per l'Identity & Access Management - www.engiweb.com                                                                                                    | ~        |

• Cliccare su "Registrazione"

| Nuovo<br>Sistema<br>Informativo<br>Sanitario |                                             |                                                    |                                                    | ∫ Ser                        | vizio di Registrazio |
|----------------------------------------------|---------------------------------------------|----------------------------------------------------|----------------------------------------------------|------------------------------|----------------------|
| Saintano                                     | DATI PERSONALI UT                           | ENTE                                               |                                                    |                              |                      |
|                                              | I Dati con * sono obb                       | ligatori                                           |                                                    |                              |                      |
|                                              | Cognome *                                   |                                                    | Nome *                                             |                              |                      |
|                                              | Data di nascita *                           | v v ·                                              | Comune di nascita *                                |                              |                      |
|                                              | Provincia di nascita                        | *                                                  | Stato di nascita                                   | Italia                       | ~                    |
| gistrazione                                  | Sesso *                                     | ~                                                  | Codice fiscale *                                   |                              |                      |
| Hai dimenticato la                           | Email utente *                              |                                                    | Unità Organizzativa<br>di appartenenza *           |                              | Cerca                |
| ssword:                                      | VERIFICA DELLA REG                          | GISTRAZIONE                                        |                                                    |                              |                      |
|                                              | Questo passaggio ci<br>Digita il numero che | aiuta a combattere le re<br>vedi nel campo Seriale | egistrazioni automaticl<br>di registrazione nel ca | he.<br>mpo Codice di registi | azione.              |
|                                              | Seriale Registrazione                       | 30456                                              | Codice registrazione *                             |                              |                      |
|                                              |                                             | Re                                                 | gistrazione Utente                                 | ſ.                           |                      |

 Compilare tutti campi, ponendo particolare attenzione alla finestra "Unità Organizzativa di appartenenza", in quanto cliccando su "cerca" compare una seconda finestra dove compaiono le seguenti diciture: NSIS – Enti Esterni – Enti Pubblici – MDS – SSN. Cliccare su "Enti Esterni", quindi su "Ditte" e successivamente cliccare su "Conferma". Dopo avere confermato i dati, attraverso l'apposito pulsante "Conferma Dati", si accederà alla maschera per l'accettazione del trattamento dei dati personali:

| Nuovo<br>Sistema<br>Informativo<br>Sanitario | J Servizio di Registra                                                                                                    | zione |
|----------------------------------------------|----------------------------------------------------------------------------------------------------|-------|
| Registrazione                                | I dati personali forniti dagli utenti sono utilizzati al solo fine di eseguire il trattamento,<br>saranno conservati solo per il tempo strettamente necessario a fornire il servizio e sono comunicati<br>a terzi solo per ragioni legate all'erogazione del servizio.<br>Specifiche misure di sicurezza sono osservate per prevenire la perdita dei dati, usi illeciti<br>o non corretti ed accessi non autorizzati.<br>5. Il titolare del trattamento è: Ministero della Salute, Lungo Tevere Ripa, 1 - 00153 Roma,<br>nel cui ambito sono definite le figure responsabili del trattamento dei dati.<br>6. In ogni momento potrà esercitare i Suoi diritti nei confronti del titolare del trattamento,<br>ai sensi dell'art.7 del D.lgs.196/2003, che per Sua comodità riproduciamo integralmente: | ^     |
| Hai dimenticato la<br>password?              | <u>Decreto Legislativo n.196/2003,</u><br>Art. 7 - Diritto di accesso ai dati personali ed altri diritti                                                                                                    |       |
|                                              | <ol> <li>L'interessato ha diritto di ottenere la conferma dell'esistenza o meno di dati personali<br/>che lo riguardano, anche se non ancora registrati, e la loro comunicazione in forma intelligibile.</li> <li>L'interessato ha diritto di ottenere l'indicazione:         <ul> <li>dell'origine dei dati personali;</li> <li>delle finalità e modalità del trattamento;</li> <li>delle finalità e modalità del trattamento;</li> <li>della logica applicata in caso di trattamento effettuato con l'ausilio di strumenti<br/>elettronici;</li> <li>dendi estremi identificativi dal titolare, dei regnoncabili e del rannregentante</li> </ul> </li> </ol>                                                                                                    | >     |

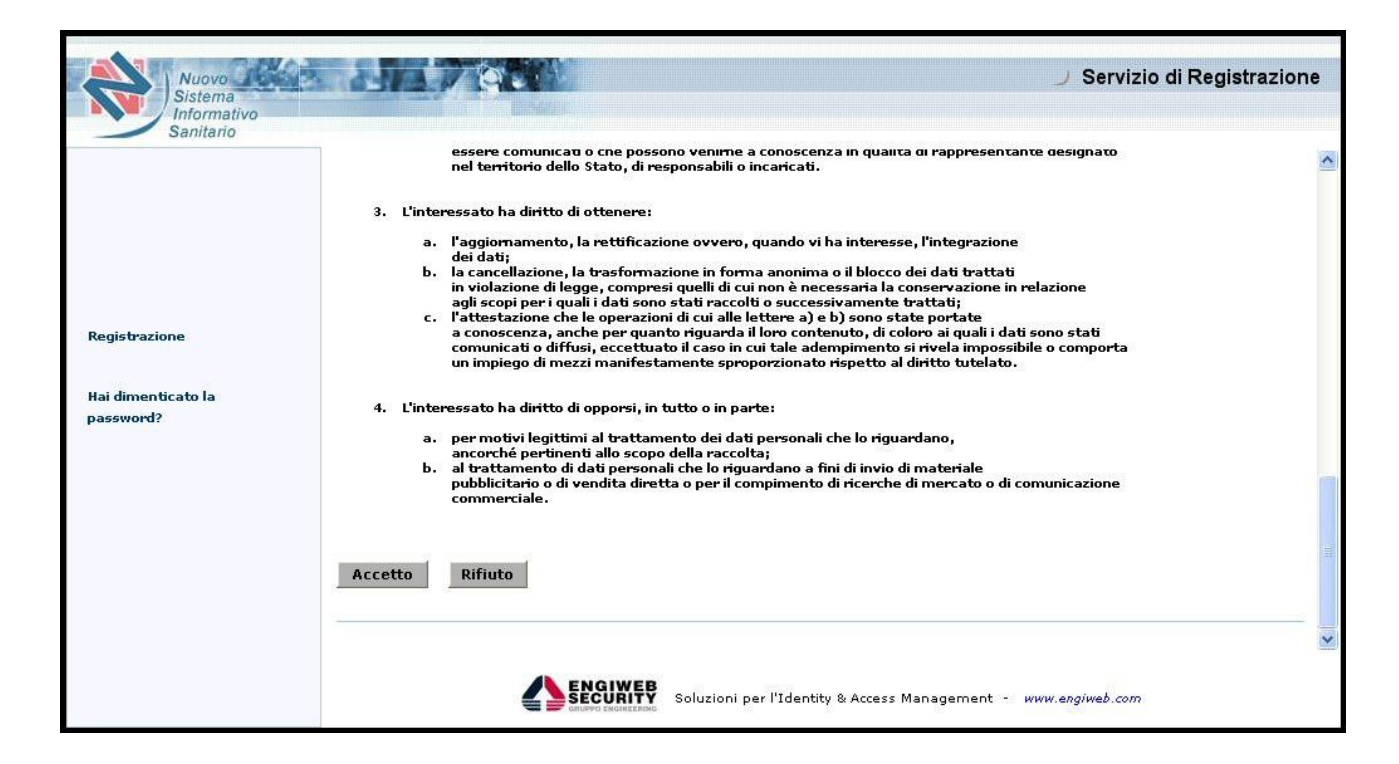

• cliccare sul pulsante "Accetto" e la prima fase della procedura di registrazione terminerà con la seguente schermata di conferma:

| Nuovo<br>Sistema<br>Informativo<br>Sanitario     | 11700 |                                                                                                    | J Servizio di Registrazione |
|--------------------------------------------------|-------|----------------------------------------------------------------------------------------------------|-----------------------------|
| Registrazione<br>Hai dimenticato la<br>password? |       | Pre-Registrazione effettuata con successo.<br>Una Mail all'indirizzo indicato le consentirà<br>di completarla. |                             |
|                                                  |       | Soluzioni per l'Identity & Access Management -                                                                 | www.engiweb.com             |

• l'utente riceverà, all'indirizzo e-mail da lui indicato nel modulo di registrazione, una mail contenente un collegamento ipertestuale (link) da utilizzare per completare la propria registrazione, come mostrato nell'esempio:

| 🚔 Servizio di registrazione Ministero della Salute                                                                                                    | _ 🗗 🔀   |
|----------------------------------------------------------------------------------------------------|---------|
| File Modifica Visualizza Strumenti Messaggio ?                                                                                                    | <u></u> |
| Sev     Sev     Image: Several system     Several system     Several system       Rispondi Rispondi a     Inoltra     Stampa     Elimina     Precedente     Successivo                                                                                                    |         |
| Da:     serviziogestioneserver@nsis.com       Data:     lunedi 29 novembre 2004 15.35       A:     AngeloPaolicelli@nsis.com       Oggetto:     Servizio di registrazione Ministero della Salute                                                                                                    |         |
| Il sistema ha ricevuto la Sua richiesta di registrazione.<br>Si prega di confermare la richiesta di registrazione accedendo al link riportato.<br>A seguito della sua conferma le sarà inviato, sempre nella sua casella di posta, il suo CODICE UTENTE, la sua PASSWORD ed il suo codice segreto per<br>accedere ai servizi.<br>Click per aprire il collegamento.<br>http://10.107.0.200.9080/accountprovisioning/isp/register_jsp?CODE=pq9kbdlww9d1lpfp8lmz |         |
|                                                                                                    |         |

• Cliccando sul link si aprirà la seguente pagina

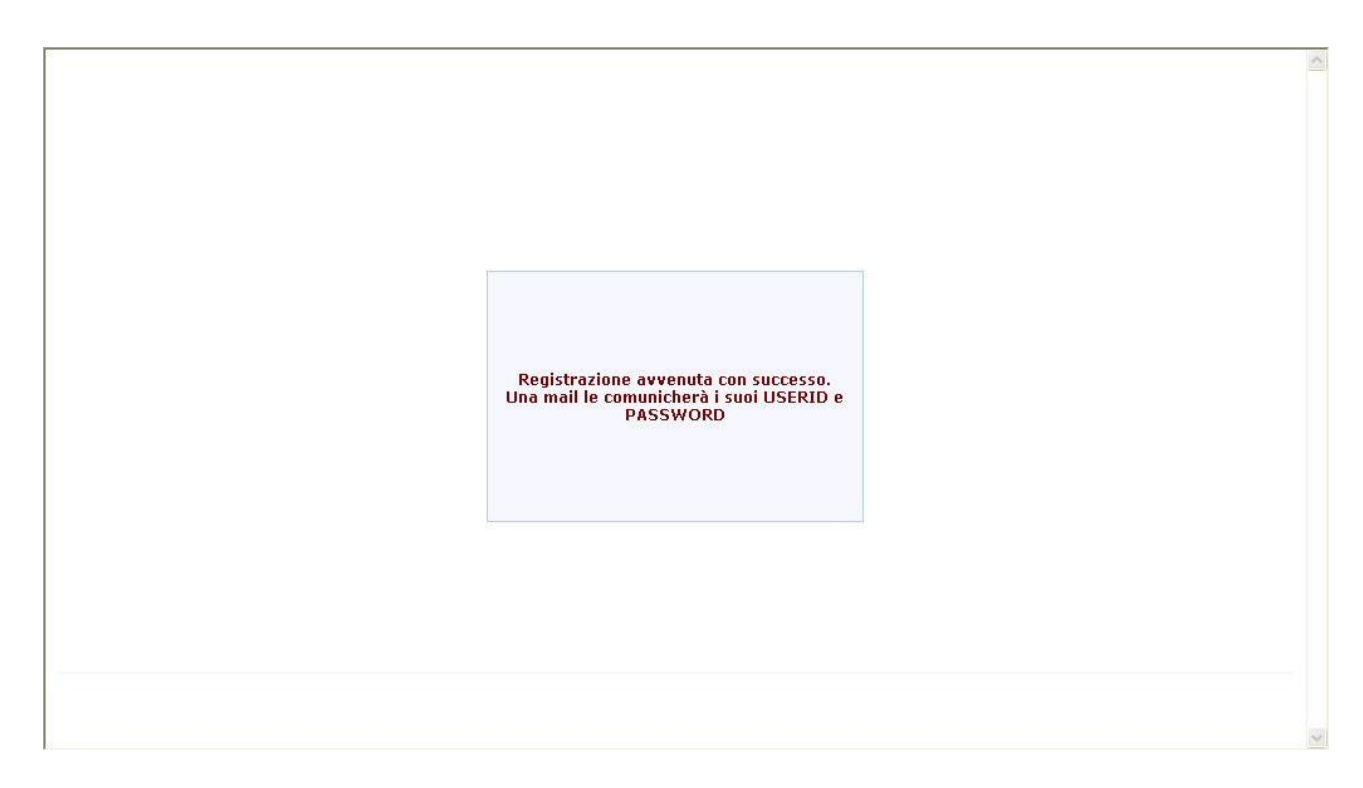

• che confermerà l'avvenuta registrazione ed avviserà l'utente della comunicazione di USERID e PASSWORD attraverso il proprio indirizzo e-mail, come mostrato nell'esempio seguente.

| Eile Medil                                          | fice Vieuelines                                                                 | Shumonki                                                    | Moscoagio 2                                                                       |                                                       |                                                                                                  |                                                        |                                          |                                     |                         |           |           |            |              |     |
|-----------------------------------------------------|---------------------------------------------------------------------------------|-------------------------------------------------------------|-----------------------------------------------------------------------------------|-------------------------------------------------------|--------------------------------------------------------------------------------------------------|--------------------------------------------------------|------------------------------------------|-------------------------------------|-------------------------|-----------|-----------|------------|--------------|-----|
| Rispondi                                            | Rispondi a                                                                      | Inoltra                                                     | Stampa                                                                            | ×<br>Elimina                                          | Precedente Suc                                                                                   | Cessivo I                                              | <b>W</b><br>ndirizzi                     |                                     |                         |           |           |            |              |     |
| Da:<br>Data:<br>A:<br>Oggetto:                      | serviziogestion<br>lunedi 29 nove<br>AngeloPaolicell<br>Conferma avve           | eserver@nsis<br>mbre 2004 15<br>@nsis.com<br>enuta registra | com<br>39<br>izione                                                               |                                                       |                                                                                                  |                                                        |                                          |                                     |                         |           |           |            |              |     |
| La Sua reg<br>Le Sue cre                            | gistrazione è s<br>edenziali di ac                                              | ata conferi<br>cesso al sis                                 | mata e sarà ope<br>tema sono:                                                     | rativa tra c                                          | qualche minuto!                                                                                  |                                                        |                                          |                                     |                         |           |           |            |              |     |
| CODICE<br>PASSWO<br>CODICE                          | UTENTE: re<br>DRD: K7QLX<br>SEGRETO:                                            | 2823<br>Œ4R<br>2JD2OA3'                                     | 0                                                                                 |                                                       |                                                                                                  |                                                        |                                          |                                     |                         |           |           |            |              |     |
| Il Suo CO<br>La Sua PA<br>Il codice s<br>Per render | DICE UTEN<br>ASSWORD d<br>egreto potrà e<br>re il codice se;<br>o il codice se; | TE rappres<br>ovrà esseri<br>ssere utiliz<br>greto di fac   | senta l'identifica<br>e modificata al p<br>zato in caso di s<br>ile utilizzo mnen | ivo persor<br>primo acce<br>marriment<br>nonico, si p | nale nel sistema i<br>sso al sistema e<br>o della Sua Pas:<br>prega di acceder<br>ndo o Picnosto | NSIS e non<br>ad ogni sca<br>sword.<br>re nell' applic | verrà mai p<br>denza temp<br>:azione 'Ge | oiù modific<br>orale.<br>stione Pro | eato.<br>ofilo', alla ( | opzione ' | Set Seg   | reto' dove | e, utilizzan | ıdo |
| Le ricordia                                         | amo che con l                                                                   | a registrazi                                                | one, Lei ha coni                                                                  | iermato il t                                          | rattamento dei S                                                                                 | segreta.<br>Suoi dati per                              | sonali da p                              | arte del M                          | linistero ai            | sensi de  | lla legge | 675/96.    |              |     |
| In caso di                                          | problemi può                                                                    | contattare                                                  | il nostro Help I                                                                  | esk al nur                                            | nero verde 369.                                                                                  |                                                        |                                          |                                     |                         |           |           |            |              |     |
| Distinti Sa<br>test test                            | luti                                                                            |                                                             |                                                                                   |                                                       |                                                                                                  |                                                        |                                          |                                     |                         |           |           |            |              |     |
|                                                     |                                                                                 |                                                             |                                                                                   |                                                       |                                                                                                  |                                                        |                                          |                                     |                         |           |           |            |              |     |
|                                                     |                                                                                 |                                                             |                                                                                   |                                                       |                                                                                                  |                                                        |                                          |                                     |                         |           |           |            |              |     |
|                                                     |                                                                                 |                                                             |                                                                                   |                                                       |                                                                                                  |                                                        |                                          |                                     |                         |           |           |            |              |     |

 A questo punto l'utente dovrà contattare l'Amministratore del sistema per l'applicativo USMAF (Sig. Stefano Venegoni per USMAF di Malpensa, Linate, Torino e Bergamo Orio al Serio), per poter attivare definitivamente il proprio profilo.